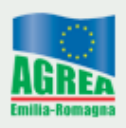

## ISTRUZIONI OPERATIVE PER IL PRIMO ACCESSO ALL'APPLICATIVO SITIFARMER E PER I SUCCESSIVI CAMBI DI PASSWORD

Al momento del primo accesso all'applicativo SitiFarmer viene presentata la seguente finestra di login:

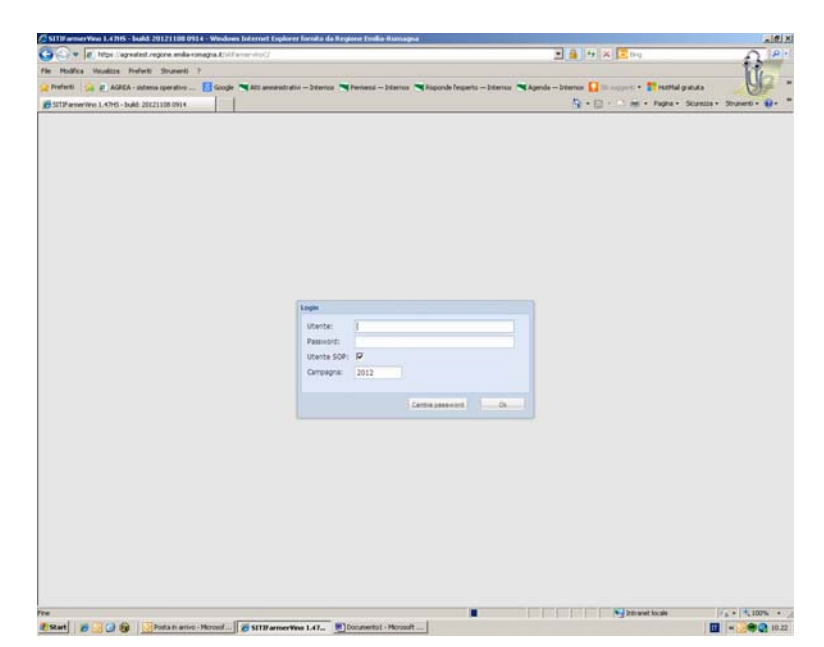

Nel campo utente inserire la userid: CUAA

Nel campo password inserire: pwdCUAA\_1

A proposito si specifica che nel campo CUAA di cui sopra deve essere inserito il CUAA dell'azienda in oggetto.

Selezionare il pulsante "CAMBIO PASSWORD" ; si presenta la seguente schermata del Sistema Operativo Partiche (SOP):

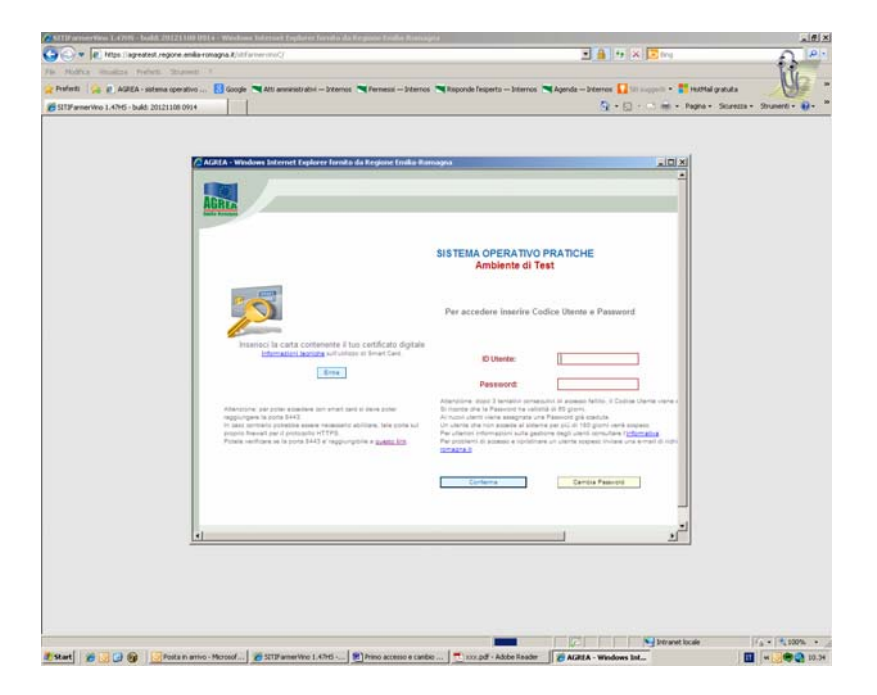

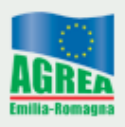

Per identificarsi in SOP inserire nuovamente nei campi "ID Utente" e "Password" gli stessi dati utilizzati precedentemente.

Selezionare la voce "Cambia Password".

| Constraint of the important regions and a constraint of the important regions and a constraint of the importa  | Û,                   |
|----------------------------------------------------------------------------------------------------|----------------------|
| No. Molifica Vaudeza Perfetti Stouwell ?      Prefetti 🔆 AdditA - sobra soprativa E Google Catal anomabulati - Internosi Remeasis - Internosi Reporter Fregetta - Internosi Reporter Fregetta - Internosi Reporter - Internosi Reporter - Internosi Reporter - Internosi Reporter - Internosi Reporter - Internosi Reporter - Internosi Reporter - Internosi Reporter - Internosi Reporter - Internosi Reporter - Internosi Reporter   | Ú.                   |
| 👷 Pheterin 🚱 🖗 Addida - solama spectrice 🔤 Biologie 🔍 Atti samendo dola – Joterrosa 🐃 Pierrenesis — Joterrosa 🐃 Pierrenesis — Joterrosa 🐃 Agenda - Joterrosa ଲ Agenda - Joterrosa ଲ Agenda - Joterrosa - Joterrosa -                         | OF .                 |
| 🖉 STIT www.ivo. 1. 4746 - Joaki 20121108 0914 🖓 - 💭 - 🕅 - Pagna - Soureza - Sourez |                      |
| 🖉 AGUA - Windows Internet Deplorer formits da Regione Emilia Romagna 📰 🗐 🗵                                                                                                    | no • 🐠 •             |
|                                                                                                    |                      |
| Lacesso è savenite utilizzano 110 Teapaño<br>L'Unite accesso è stato effituario in data 1711 1012 10 42:00<br>SISTEMA OPERATIVO PRATICHE                                                                                                    |                      |
| Buova Passaver     Conterna Passaver     Conterna Passaver     Conterna Passaver     Conterna Passaver     Conternation estatutario estatutaria estatutaria estatutaria estatutaria     Conternational estatutaria estatutaria estatutaria     Conternational estatutaria estatutaria     Conternational estatutaria estatutaria     Conternational estatutaria     Conternational estatutaria     Conternational estatutaria     Conternational estatutaria     Conternational estatutaria     Conternational estatutaria     Conternational estatutaria     Conternational     Conternational     Conternatinternational     Conternational     Conternational     Conternat  |                      |
| Concernent Funge printers 0 stander.     Concernent funge printers the stander of address on address on a  |                      |
|                                                                                                    |                      |
| 🗱 Start 👔 😥 🚱 🔞 Posta in amino - Microsofi 🖉 STITParmentino 1.4765 🐑 htmo accesso e cambio 🔃 co.pdf - Adobe Reader 👔 AGREA - Windows Int 🔳 w 😡                                                                                                    | (100% + )<br>(10.29) |

Nei campi "nuova Password" e "Conferma Password" inserire la nuova password che verrà utilizzata per gli accessi successivi a SitiFarmer. Selezionare "Conferma" per confermare l'operazione.

Si presenterà la seguente schermata:

|                                                                                                    | S S + R Https://agreatest.regione.emilia-romagna.it/stiffarmenvino// |                                                                                                    | 💌 🔒 🕂 🛪 🔽 (ling                                              | A P.                     |
|----------------------------------------------------------------------------------------------------|----------------------------------------------------------------------|----------------------------------------------------------------------------------------------------|--------------------------------------------------------------|--------------------------|
|                                                                                                    | Modifica Visualizza Preferiti Strumenti ?                            |                                                                                                    |                                                              | 14                       |
| Bitmention 1. Aris - badă 20212100 cli     Aris - Baya - Bayara - Bayara | Yreferiki 🛛 🖕 🙋 AGREA - sistema operativo 🔣                          | Google 🗮 Alti amministrativi — Internos 📜 Permessi — Internos 📜 Risponde l'esperto — Inte                                                                                                    | enos 📉 Agenda — Internos 🊺 Sti supporiti 👻 🌉 HotMal gratuita | 19                       |
|                                                                                                    | SITIFarmerVino 1.47H5 - build: 20121108 0914                         |                                                                                                    | 🌆 + 🔂 - 🗂 🛞 + Pagha + Sicures                                | iza = Strumenti = 😥 =    |
| 20 [20] [ [20] [ [20] [ [20] [20] [20] [                                                                                                    |                                                                      | Solutions Informet Laplorer finnsig de Regione Emilia Bunnapou SOP documentazione in linea assistenza reportist Unit  Unit  U | tca usota                                                    |                          |
|                                                                                                    |                                                                      |                                                                                                    | De la contractionale                                         | <ul> <li>100%</li> </ul> |

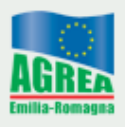

La password è stata modificata correttamente e si può procedere con la chiusura di SOP. Selezionare "uscita" e chiudere con la croce in alto a destra la schermata di SOP per ritornare alla schermata iniziale di SitiFarmer.

**IMPORTANTE:** attendere 15 minuti prima di riaccedere a SitiFarmer utilizzando la nuova password.

La procedura sopra descritta si applica ogniqualvolta sia necessario modificare la password.